# **Nanua** 용인대학교 Mac OS

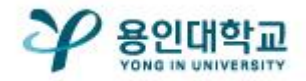

## Mac OS 무선 인증 접속 세팅

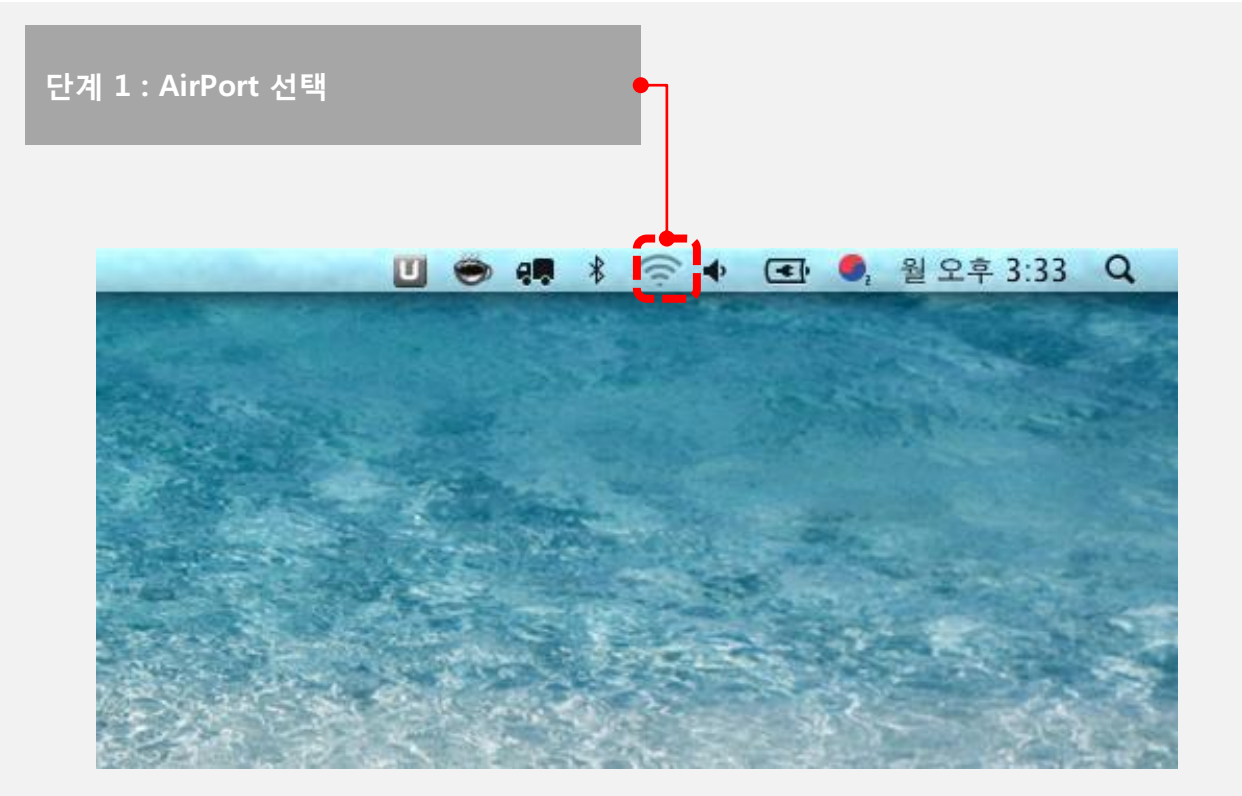

Manual

#### 단계 2 : 무선 신호 중 YONGIN-WiFi 선택

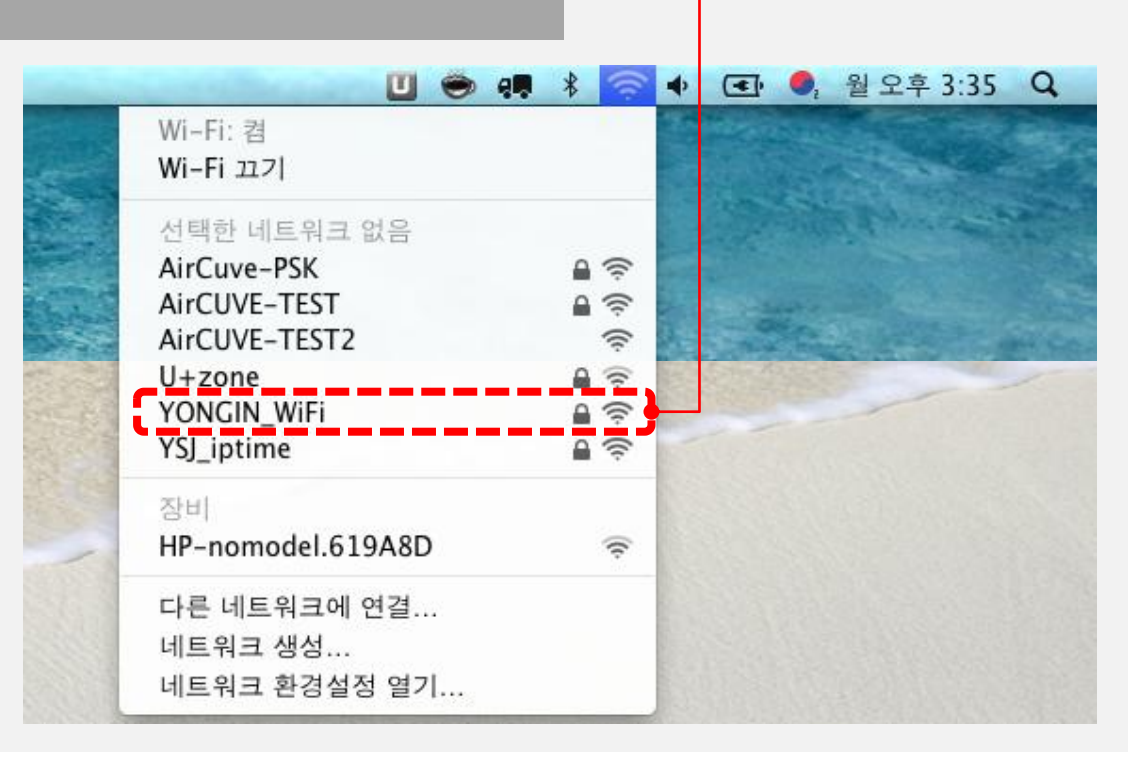

## Mac OS 무선 인증 접속 세팅

## Manual

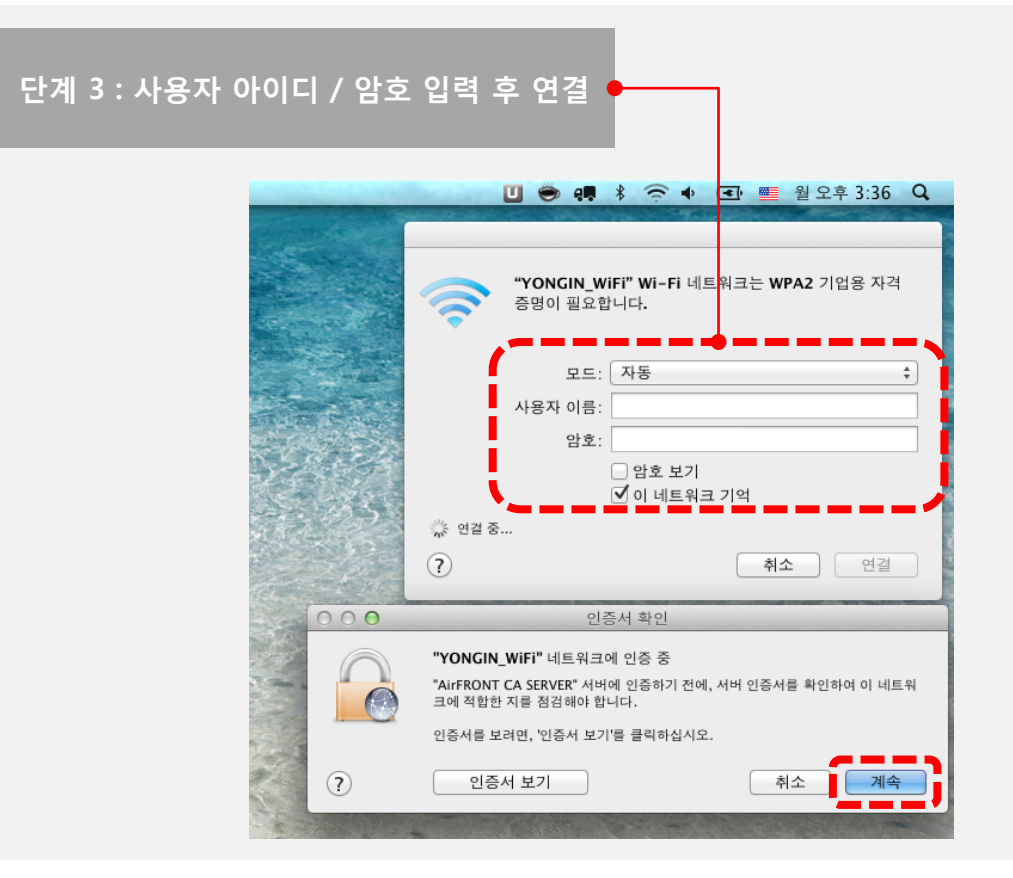

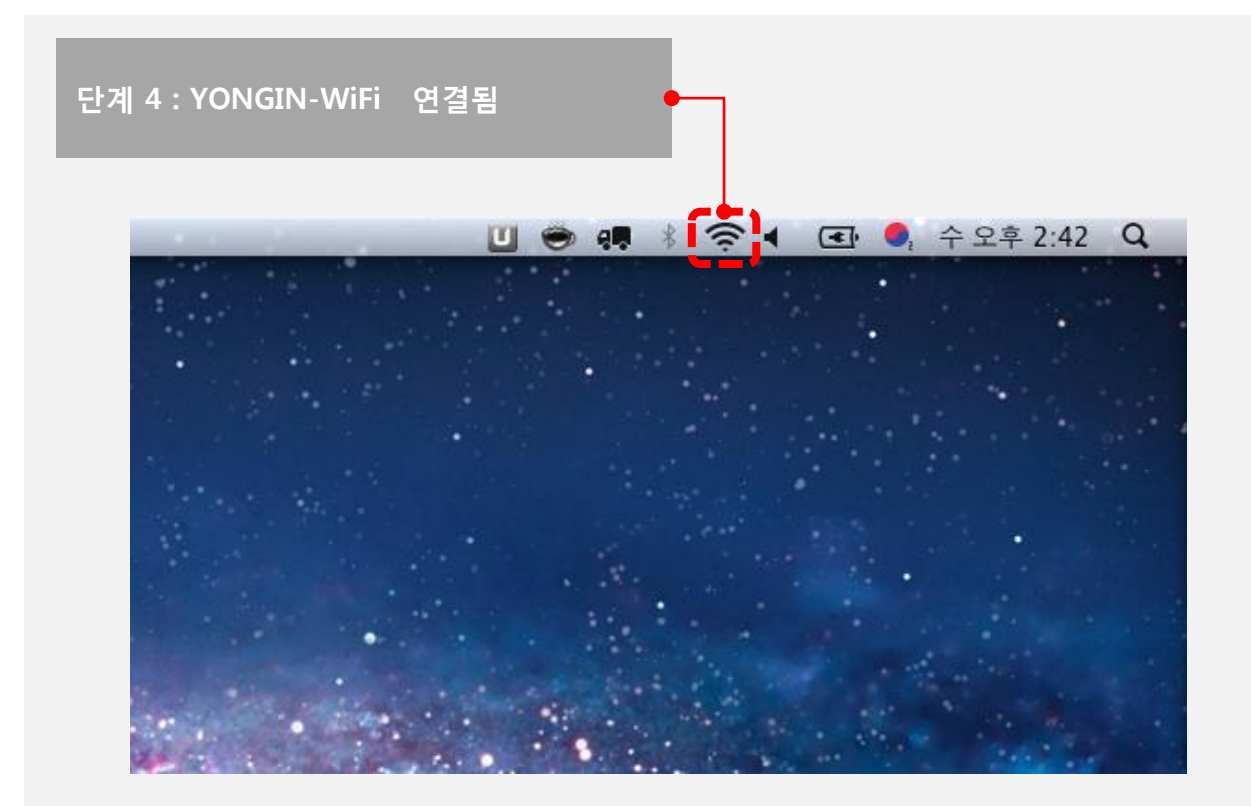